#### Meddelande från upphandlande myndighet

**1.** Upphandlande myndighet skickar genom Kommers meddelande till anbudsgivare. Meddelande kan gälla förtydligande av uppgifter som lämnats i anbudet. Meddelande av tilldelning i upphandlingen sker även på detta sätt. Anbudsgivaren får ett mail från Kommers om att det finns ett nytt meddelande. Tryck på **Följ länken för att titta på dina meddelanden / Follow link to view your messages**.

| Från:  | noreply@kommersannons.se                                                                     | Skickat:  | ti 2015-04-14 1 |
|--------|----------------------------------------------------------------------------------------------|-----------|-----------------|
| Till:  | Löndahl, Emma                                                                                |           |                 |
| Kopia: |                                                                                              |           |                 |
| Ämne:  | Du har fått ett nytt meddelande på Kommers Annons eLite/ You have a new message at Kommers A | Annons eL | ite             |

Meddelande från Kommers Annons eLite / Message from Kommers Annons eLite

## Kommers Annons eLite

östra göinge kommun - nytt meddelande / new message Anbudsmeddelande, upphandling KS 2015/00411.20.2 Tjänstekoncession Trollabadet

Följ länken för att titta på dina meddelanden / Follow link to view your messages

Det här är ett autogenererat mail från Kommers Annons eLite. Du kan inte svara på detta mail. This is an auto-generated email. You can not reply to this message. <u>Avregistrera / Unregister</u>

#### 2. Fyll i din e-postadress och lösenord och tryck sedan på Logga in.

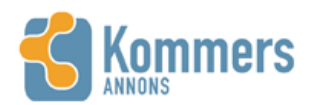

Dina leverantörssidor ( <mark>Logga in</mark> ) Upphandlingar Hjälp

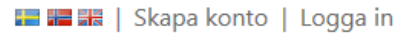

| Sök | Q |
|-----|---|
|-----|---|

## LOGGA IN

Du behöver vara inloggad för att komma åt vissa sidor och funktioner i Kommers Annons eLite. Har du inga inloggningsuppgifter kan du skapa ett leverantörskonto här.

Om du har glömt ditt lösenord kan du beställa ett nytt via epost.

| E-post         |  |
|----------------|--|
| Lösenord       |  |
|                |  |
| 🗆 Kom ihåg mig |  |
| Logga in       |  |
|                |  |

#### 3. När du tryckt på **Logga in** hamnar du i följande bild, Meddelandelåda.

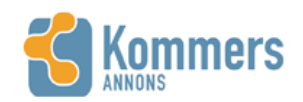

Dina leverantörssidor Upphandlingar Hjälp 🔚 🊟 🚟 | emma.londahl@ostragoinge.se | Logga ut

| Sök | Q |
|-----|---|
|     |   |

## Meddelandelåda

| Meddelandetitel                                                                | Skapat 👻            | Avsändare    |                  |
|--------------------------------------------------------------------------------|---------------------|--------------|------------------|
| Anbudsmeddelande, upphandling KS 2015/00411.20.2 Tjänstekoncession Trollabadet | 2015-04-14 10:24:22 | Emma Löndahl | Oläst meddelande |

#### 4. Tryck på meddelandet.

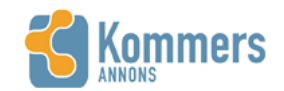

Dina leverantörssidor Upphandlingar Hjälp 🔚 🊟 🚟 | emma.londahl@ostragoinge.se | Logga ut

Sök 🔎

## Meddelandelåda

| Meddelandetitel                                                                | Skapat 👻            | Avsändare    |                  |
|--------------------------------------------------------------------------------|---------------------|--------------|------------------|
| Anbudsmeddelande, upphandling KS 2015/00411.20.2 Tjänstekoncession Trollabadet | 2015-04-14 10:24:22 | Emma Löndahl | Oläst meddelande |

5. Här kan du läsa meddelandet som den upphandlande myndigheten har skickat till dig. Filer som har bifogats till meddelandet ser du till vänster. Svara på meddelandet gör man genom att trycka på Svara.

| 🔚 🔚 👬   e | emma.londahl@ostrag | oinge.se | Logga ut |
|-----------|---------------------|----------|----------|
|-----------|---------------------|----------|----------|

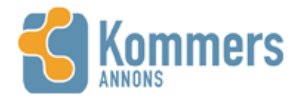

Dina leverantörssidor Upphandlingar Hjälp

## Meddelande från Emma Löndahl 2015-04-14 10:24

Tillbaka till meddelandelistan

| 20 | ÖstraGöinge |
|----|-------------|
| 00 | kommun 🎽    |

### ANBUDSMEDDELANDE, UPPHANDLING KS 2015/00411.20.2 TJÄNSTEKONCESSION TROLLABADET

| Tilldelningsbeslut.pdf    |
|---------------------------|
| Upphandlingsprotokoll.pdf |

BÖppningsprotokoll.pdf

Om du blivit ombedd att signera filer kan du göra det på dina leverantörssidor, dokumentsignering Hej!

Östra Göinge kommun har ....

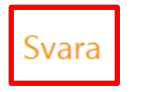

SVAR

6. Titel på meddelandet kan ändras om man vill. Har den upphandlande myndigheten exempelvis begärt in förtydligande av anbud? Skriv i meddelanderutan svar på frågan. Det kan även vara så att anbudsgivaren meddelar bekräftelse på att tilldelningsbeslutet har mottagits. Tryck sedan på Skicka.

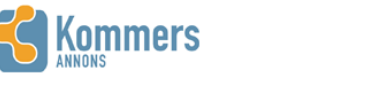

Dina leverantörssidor Upphandlingar Hjälp

ρ

## Svar på meddelande Anbudsmeddelande, upphandling KS 2015/00411.20.2 Tjänstekoncession Trollabadet

Tillbaka till meddelandelistan

| Meddelandetitel | Re: Anbudsmeddelande, upphanc                       |        |
|-----------------|-----------------------------------------------------|--------|
| Meddelande      |                                                     | $\sim$ |
| Bifoga filer    | Maximal filstoriek 30,00 MB<br>Bläddra<br>Ladda upp |        |
|                 | Antal bifogade filer:                               |        |
|                 |                                                     |        |

Skicka

7. Ska ett dokument bifogas meddelandet? Tryck på Bläddra... och välj vilket dokument som ska bifogas och tryck på Öppna.

| 🕞 🗢 📑 🕨 Bibliotek         | Dokument 🕨                                                                                                    |                  |                    | ▼ <sup>4</sup> Söi | ik i Dokument     | Q | oma londahl@ostragoinge se U Logga  |
|---------------------------|----------------------------------------------------------------------------------------------------|------------------|--------------------|--------------------|-------------------|---|-------------------------------------|
| Ordna 🔻 Ny mapp           |                                                                                                    |                  |                    |                    | i -               | 0 | lina.iondani@ostragoinge.se   Logga |
| ☆ Favoriter Hämtade filer | Bibliotek: Dokument                                                                                                    |                  |                    |                    | Ordna efter: Mapp | • | Sök                                 |
| Skrivbord                 | Nama                                                                                                    | Separt Sedrad    | Turn               | Storlok            |                   |   |                                     |
| 🖳 Tidigare platser        |                                                                                                    | Senasi anurau    | тур                | Storiek            |                   |   |                                     |
|                           | Tryckeriprodukter                                                                                                    | 2013-04-22 09:32 | Microsoft Excel-ka | 12 kB              |                   |   |                                     |
| 🗃 Bibliotek               | Tryckeritjänster SIC                                                                                                    | 2013-04-10 10:57 | Microsoft Word-d   | 19 kB              |                   |   | 15                                  |
| 🔛 Bilder                  | 🖷 Ulricehamn                                                                                                    | 2014-09-25 15:26 | Microsoft Word-d   | 14 kB              |                   |   | ()                                  |
| Dokument                  | Under våren genomfördes en upphandli                                                                                                    | 2014-06-24 15:24 | Microsoft Word-d   | 13 kB              |                   |   |                                     |
| Filmer                    | with the second second | 2014-10-30 13:43 | Microsoft Word 9   | 26 kB              |                   |   |                                     |
| J Musik                   | 🖳 upphandling                                                                                                    | 2014-10-30 13:40 | Microsoft Word-d   | 17 kB              |                   |   |                                     |
| •                         | 🔁 upphandling                                                                                                    | 2014-10-30 13:41 | Adobe Acrobat D    | 97 kB              |                   |   |                                     |
| Dator                     | 🗐 Upphandlingsnytt Emma                                                                                                    | 2013-08-14 07:59 | Microsoft Word-d   | 271 kB             |                   |   |                                     |
|                           | 🗐 Upphandlingsnytt                                                                                                    | 2013-07-26 13:16 | Microsoft Word-d   | 263 kB             |                   |   |                                     |
| Nätverk                   | Upphandlingsprotokoll rev.                                                                                                    | 2013-06-07 10:54 | Microsoft Word-d   | 79 kB              |                   |   |                                     |
| THURLER                   | 👜 Upplägg till Upphandlingsnytt                                                                                                    | 2013-08-13 08:28 | Microsoft Word-d   | 14 kB              |                   |   |                                     |
|                           | webutil.SRV-ROR302.32.properties                                                                                                    | 2014-11-25 08:12 | PROPERTIES-fil     | 1 kB               |                   | = |                                     |
|                           | 🗐 Återta anbud                                                                                                    | 2015-03-17 15:57 | Microsoft Word-d   | 336 kB             |                   | - | <u> </u>                            |
| Filna                     | mn:                                                                                                    |                  |                    | ✓ Alla             | a filer (*.*)     | • |                                     |
|                           |                                                                                                    |                  |                    |                    | Önnna Avhn        | + | ř                                   |
|                           |                                                                                                    |                  |                    |                    | Avbiy             |   |                                     |
|                           |                                                                                                    |                  |                    |                    |                   |   |                                     |
|                           | Maximal filsto                                                                                                    | rlek 30,00 MB    |                    |                    |                   |   |                                     |
| Bifoga file               | er                                                                                                    | B                | läddra             |                    |                   |   |                                     |
|                           | المططم                                                                                                    |                  |                    |                    |                   |   |                                     |
|                           | Ladda                                                                                                    | hb               |                    |                    |                   |   |                                     |
|                           |                                                                                                    |                  |                    |                    |                   |   |                                     |
|                           | Antal bifo                                                                                                    | gade filer:      |                    |                    |                   |   |                                     |
|                           | Antal Dilo                                                                                                    | gade mer.        |                    |                    |                   |   |                                     |

8. Tryck på Ladda upp.

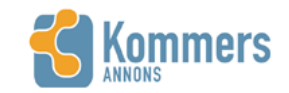

Dina leverantörssidor Upphandlingar Hjälp 🔚 🊟 🔣 | emma.londahl@ostragoinge.se | Logga ut

| Sök | Q |
|-----|---|
|-----|---|

# Svar på meddelande Anbudsmeddelande, upphandling KS 2015/00411.20.2 Tjänstekoncession Trollabadet

Tillbaka till meddelandelistan

| Meddelandetitel | Re: Anbudsmeddelande, upphanc                                               |     |
|-----------------|-----------------------------------------------------------------------------|-----|
| Meddelande      |                                                                             | ~ > |
| Bifoga filer    | Maximal filstorlek 30,00 MB<br>\\unikom.se\HEMKATALOGE Bläddra<br>Ladda upp |     |
|                 | Antal bifogade filer:                                                       |     |

Skicka

#### 9. När meddelandet är skrivet och dokument har bifogats (om de ska det) är det bara till att trycka på Skicka.

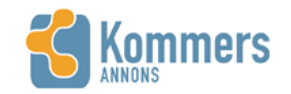

| Dina leverantörssidor |  |
|-----------------------|--|
| Upphandlingar         |  |
| Hjälp                 |  |

📰 🏣 👪 | emma.londahl@ostragoinge.se | Logga ut

Q

Sök

| Svar på meddelande Anbudsmeddelande, upphandling KS |
|-----------------------------------------------------|
| 2015/00411.20.2 Tjänstekoncession Trollabadet       |

Tillbaka till meddelandelistan

| Meddelandetitel | Re: Anbudsmeddelande, upphanc                                                                           |     |
|-----------------|----------------------------------------------------------------------------------------------------|-----|
| Meddelande      | hej hej                                                                                                 | < > |
| Bifoga filer    | Maximal filstorlek 30,00 MB<br>Bläddra<br>Ladda upp                                                     |     |
|                 | Antal bifogade filer: 1<br>Ulricehamn.docx<br>Filen laddades upp 2015-04-14 10:52:00. 14,32 KB. Ta bort |     |

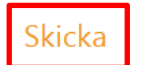

**10.** När svaret har skickats ser du ditt svar under rubriken **SVAR**. Den upphandlande myndigheten har nu fått ditt meddelande. När svar väl är skickade går de inte att återtas.

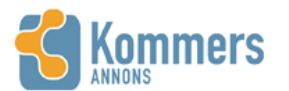

Dina leverantörssidor Upphandlingar Hjälp

|  | emma.londahl@ostragoinge.se | Logga ut |
|--|-----------------------------|----------|
|--|-----------------------------|----------|

|  | Sök | Q |
|--|-----|---|
|--|-----|---|

### Meddelande från Emma Löndahl 2015-04-14 10:24

Tillbaka till meddelandelistan

| StraGöinge kommun                                                                                                    | Anbudsmeddelande, upphandling KS 2015/00411.20.2 Tjänstekoncession Trollabadet |
|----------------------------------------------------------------------------------------------------|--------------------------------------------------------------------------------|
| <ul> <li>Tilldelningsbeslut.pdf</li> <li>Upphandlingsprotokoll.pdf</li> <li>Öppningsprotokoll.pdf</li> </ul>            | Hej!                                                                           |
| Om du blivit ombedd att signera<br>filer kan du göra det på dina<br>leverantörssidor,<br><mark>dokumentsignering</mark> | Östra Göinge kommun har<br>Svara                                               |
|                                                                                                    | Svar                                                                           |

2015-04-14 Re: Anbudsmeddelande, upphandling KS 2015/00411.20.2 Tjänstekoncession Trollabadet

hej hej

Ulricehamn.docx